## Set-up Canvas for a Student with an Incomplete

To allow a student to continue to submit assignments to the course after the term is concluded, you will need to:

- Create a new section 'Incomplete'
- Customize start and end dates of the section
- Add student and instructor to the section

When the course concludes, those who were added to the new section will have access to submit or grade assignments (based on their role), until the new end date has passed.

Here are the step-by-step instructions:

- 1. Go to settings in the bottom left-side navigation and select the 'sections' tab
- 2. Add a section titled 'Incomplete'
- 3. Click the + Section button

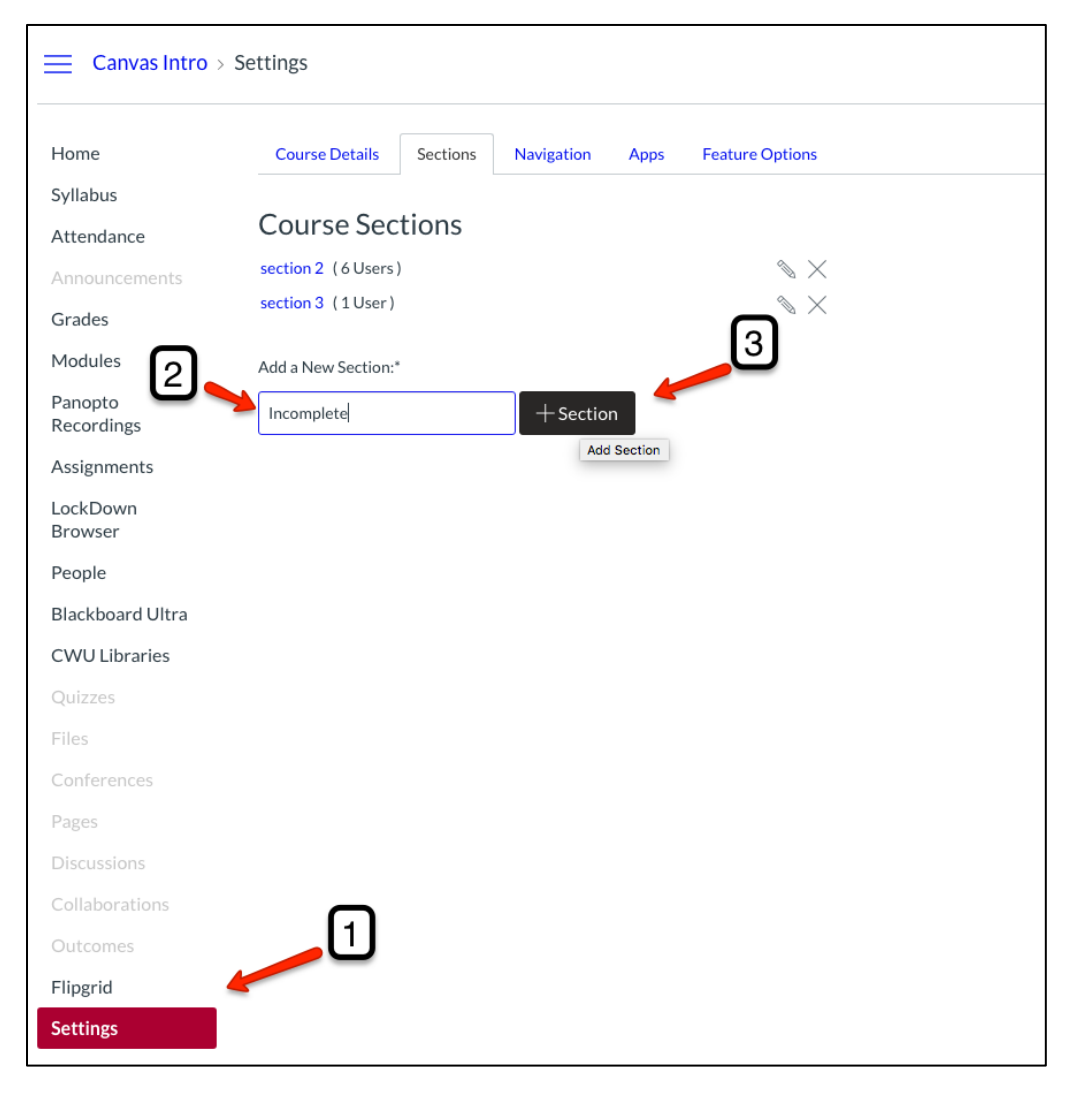

| Course Details      | Sections | Navigation | Apps | Feature Options |
|---------------------|----------|------------|------|-----------------|
|                     |          |            |      |                 |
| Course Secti        | ions     |            |      |                 |
| Incomplete (OUsers) | )        |            |      | $\times$        |
| section 2 (6 Users) | _        |            |      | $\times$        |
| section 3 (1User)   |          |            |      | $\times$        |
| Add a New Section:* |          |            |      |                 |
| Incomplete          |          | + Section  | n    |                 |

Open the Incomplete section by clicking on it.

Then select 'Edit Section'.

| Incomplete                          | <sup>™</sup> Edit Section |
|-------------------------------------|---------------------------|
| SIS ID:                             | Ø Cross-List this Section |
| Current Enrollments<br>No Results   | 铰 Back to Course Settings |
| Completed Enrollments<br>No Results |                           |

Customize the start (1) and end (2) dates of the Incomplete section. These are the dates the student and instructor will be able to submit or grade assignments (based on role). IMPORTANT: You must check the 'Students can only participate in the course between these dates' (3) box. Then select 'Update Section' (4).

| Section  | Incomplete                                                                                                    |
|----------|----------------------------------------------------------------------------------------------------|
| Name.    |                                                                                                    |
| SIS ID:  |                                                                                                    |
|          | Changing section dates may override course and term availability settings and placement in the Courses page and Dashboard Confirm term and course dates before modifying section dates. |
| Starts:  | May 24 at 12am 🗰                                                                                                    |
|          | Fri May 24, 2019                                                                                                    |
| Ends:    | Oct 11 at 12am                                                                                                    |
| ิด       | Fri Oct 11, 2019                                                                                                    |
| <b>U</b> | Students can only participate in the course between these dates                                                                                                    |
|          | When selected, the course section is in a read-only state outside these dates.                                                                                                    |
| Cano     | Cel Update Section 4                                                                                                    |

To add the student and instructor, go to the People tab, select the three dots at the end of the row for the student who needs to be part of the Incomplete section. Do the same for instructor. IMPORTANT: Keep student in existing section as well.

|   | Name                                  | Login ID         | SIS ID                    | Section                                     | Role       | Last<br>Activity  | Total<br>Activity |
|---|---------------------------------------|------------------|---------------------------|---------------------------------------------|------------|-------------------|-------------------|
| 0 | Delayna<br>Breckon<br>(She/Her)       | To add the three | the studen<br>e dots, the | Fall 2021<br>It to the new<br>an select 'Ec | Incomple   | ete section<br>s' | , click on        |
|   | Official Test<br>Student<br>(She/Her) | ca You wi        | ll do this fo             | or the stude                                | nt and ins | tructor<br>4:14pm | <b>*</b>          |
|   |                                       |                  |                           |                                             |            |                   | Resend Invitation |
|   |                                       |                  |                           |                                             |            |                   | Edit Sections     |
|   |                                       |                  |                           |                                             |            |                   | Edit Role         |
|   |                                       |                  |                           |                                             |            | e                 | User Details      |
|   |                                       |                  |                           |                                             |            | e×                | Deactivate User   |
|   |                                       |                  |                           |                                             |            | ⑪                 | Remove From Cours |
|   |                                       |                  |                           |                                             |            | 16-11             | New Analytics     |

Select the 'browse' option, and click on the Incomplete section, then click 'Update'. Do the same for the instructor. The student can now submit assignments within the dates that are set for the Incomplete section. The instructor can continue to grade those submissions.

IMPORTANT: If you have assignments that use the From and Until dates, you will need to add another assignment due date for the new section.

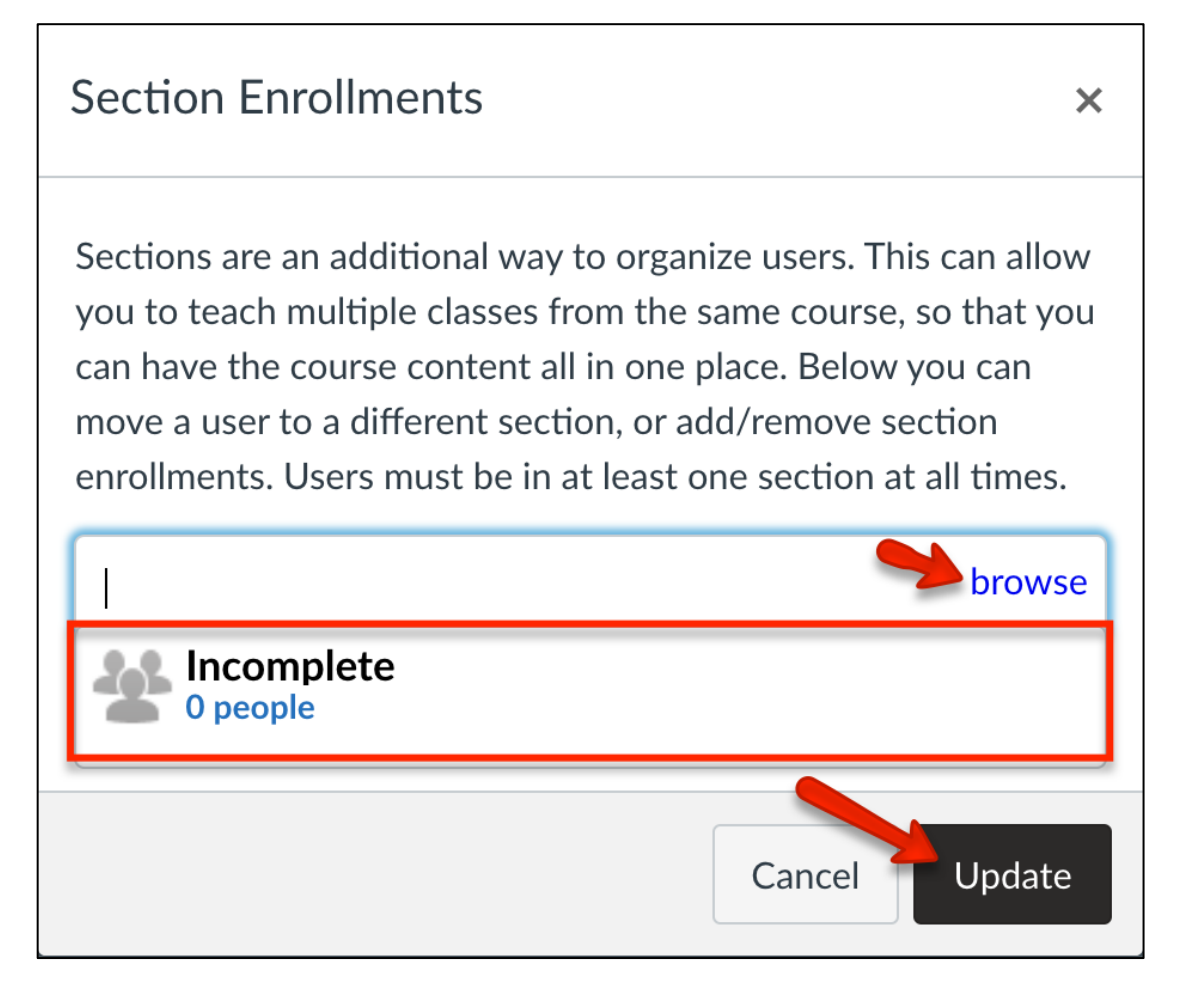